## Инструкция "Отправка отчёта и подписание в Astra Linux"

Отчёты расположены на странице - sout.rosmintrud.ru/AttestationSout/List

1. Перейдите в список отчётов СОУТ. Выберите необходимый для подписания отчёт.

| К 69 Фелеральная госу       | лас 🗙                                                   | ( + <b>v</b>      |              |            |                                                                                                    |              |              |             |            |                    |               |
|-----------------------------|---------------------------------------------------------|-------------------|--------------|------------|----------------------------------------------------------------------------------------------------|--------------|--------------|-------------|------------|--------------------|---------------|
| out rosmintrud ru/Attesta   | ations                                                  | out/List          |              |            |                                                                                                    |              |              |             |            |                    |               |
| utiosmini uti uti u/Attesta | 10013                                                   | iou / List        |              |            |                                                                                                    |              |              |             |            |                    |               |
|                             |                                                         |                   |              |            |                                                                                                    |              |              |             |            | словиями тру       | да            |
|                             |                                                         |                   |              |            |                                                                                                    |              |              |             |            |                    |               |
|                             |                                                         |                   |              |            |                                                                                                    |              |              |             |            | U                  |               |
|                             |                                                         |                   |              |            |                                                                                                    |              |              |             |            |                    |               |
|                             |                                                         | Распределение по  | компенсациям | 4          |                                                                                                    |              |              |             |            |                    |               |
|                             |                                                         |                   |              |            |                                                                                                    |              |              |             |            |                    | Найти         |
|                             |                                                         |                   |              |            |                                                                                                    |              |              |             |            |                    |               |
|                             | Отчеты по специальной оценке + добавить + Импортировать |                   |              |            |                                                                                                    |              | отчет        | Экспорт -   |            |                    |               |
|                             | условий труда (найдено: 7)                              |                   |              |            |                                                                                                    |              |              |             |            |                    |               |
|                             | условии груда (паидело. т)                              |                   |              |            |                                                                                                    |              |              |             |            |                    |               |
|                             |                                                         |                   | Колицество   |            |                                                                                                    |              |              |             |            |                    |               |
|                             |                                                         | Номер отчета /    | рабочих      |            | Работодатель                                                                                                    |              | Организация, | Дата        | Дата       |                    |               |
|                             |                                                         | Идентификационный | мест         | Количество | (Название, ИНН,                                                                                                    | Работодатель | проводящая   | утверждения | создания   |                    |               |
|                             | IN2                                                     | номер СОУТ        | (BCEFO)      | раоотников | OI PH, OKATO)                                                                                                    | (ОКВЭД)      | COM          | отчета      | отчета     | источник           | Статус отчета |
|                             | 1                                                       | 1838828 / 636311  | 54 (54)      | ?          | the proves                                                                                                    | 28.92        | TECT         | 16.01.2019  | 29.11.2022 | Организация        | Отозван       |
|                             |                                                         |                   |              |            | A REPORT OF A REPORT                                                                                                    |              |              |             |            | проводящая<br>СОУТ |               |
|                             |                                                         |                   |              |            | 1214(77.1)                                                                                                    |              |              |             |            | 0071               |               |
|                             |                                                         |                   |              |            | 11 Add 11 1                                                                                                    | $\leq$ _     |              |             |            |                    |               |
|                             |                                                         |                   |              |            | THE PARTY AND A PARTY AND A PA |              |              |             |            |                    |               |
|                             |                                                         |                   |              |            | h and the                                                                                                    |              |              |             |            |                    |               |
|                             |                                                         |                   |              |            | 2000 B                                                                                                    |              |              |             |            |                    |               |
|                             | 2                                                       | 1838466 / 636311  | 54 (54)      | 134        | Other as an a                                                                                                    | 28.92        | TECT         | 16.01.2019  | 28.11.2022 | Организация        | Отправлено    |
|                             |                                                         |                   |              |            | <b>NATE</b>                                                                                                    |              |              |             |            | проводящая         | 28.11.2022    |
|                             |                                                         |                   |              |            | -1/16/2 / A                                                                                                    |              |              |             |            | CUYI               |               |
|                             |                                                         |                   |              |            | TOHERS &                                                                                                    |              |              |             |            |                    |               |

2. Нажмите кнопку "Отправить отчёт".

| адрес)                   |                                          | рабочие места по<br>результатам                               |    | Смотреть        |
|--------------------------|------------------------------------------|---------------------------------------------------------------|----|-----------------|
| Почтовый адрес           | Москва, ул. Скаковая, дом 32, строение 2 | идентификации                                                 |    |                 |
| Статус                   | Отозван<br>Дата загрузки: 30.11.2022     | Рабочие места, на<br>которых<br>невозможно<br>проведение СОУТ | 0  | Смотреть        |
| Организация              | н проводящая СОУТ                        | Рабочие места                                                 | 32 | Смотреть        |
| Название                 | TECT                                     | Аналогичные                                                   | 22 | Cuerner         |
| Регистрационный<br>номер | 100000                                   | рабочие места<br>(без измерений)                              |    | Смотреть        |
| Дата регистрации         | 10 11 2021                               | Несчастные                                                    | 0  | Смотреть        |
| огрн                     | 1053600591197                            | предприятии за                                                |    |                 |
| инн                      | 3664069397                               | последние пять<br>лет                                         |    |                 |
| Адрес                    | адрес                                    |                                                               |    | 1               |
| Номер телефона           | +799999999999                            | Проверить                                                     |    | Отправить отчет |

3. После нажатия кнопки "Отправить отчёт" появится диалоговое окно. В этом окне нужно нажать кнопку "ОК".

| адрес)                   |                              | твердите действие на странице sout.rosmintrud.ru<br>Вы уверены, что хотите отправить отчет? |                                  | ıd.ru  | Смотреть        |
|--------------------------|------------------------------|---------------------------------------------------------------------------------------------|----------------------------------|--------|-----------------|
| Почтовый адрес           | Москва, ул. Скаковая, дом 32 | Отмена ОК                                                                                   |                                  |        |                 |
| Статус                   | Отозван                      | Pa                                                                                          | бочие места                      |        |                 |
|                          | And Support OULLEDE          | ко<br>не<br>пр                                                                              | торых<br>возможно<br>оведение СС | r<br>L | Смотреть        |
| Организация              | і проводящая СОУТ            | Редактировать Ра                                                                            | бочие места                      | 32     | Смотреть        |
| Название                 | ТЕСТ                         |                                                                                             | Аналогичные 22                   | 22     |                 |
| Регистрационный<br>номер | 100000                       | ра<br>(бе                                                                                   | бочие места<br>ез измерений)     |        | Смотреть        |
| Дата регистрации         | 10 11 2021                   | He                                                                                          | счастные                         | 0      | Смотреть        |
| огрн                     | 1053600591197                | пр                                                                                          | учаи на<br>едприятии за          |        |                 |
| инн                      | 3664069397                   | по                                                                                          | следние пять<br>т                |        |                 |
| Адрес                    | адрес                        |                                                                                             | _                                |        | (               |
|                          |                              | <b></b>                                                                                     | Іроверить                        |        | Отправить отчет |

4. Далее откроется новая страница, на ней нужно нажать кнопку "Подписать и отправить".

.

| Отчет о проведении специал                      | ъной оценки условий труда                                                                   |               |  |  |
|-------------------------------------------------|---------------------------------------------------------------------------------------------|---------------|--|--|
| Организация проводящая СОУТ                     | TECT                                                                                        | Редактировать |  |  |
| ИНН работодателя                                | 7734409985                                                                                  | Редактировать |  |  |
| КПП работодателя                                | 771401001                                                                                   | Редактировать |  |  |
| оквэд                                           | 28.92 (Производство машин и оборудования для добычи полезных ископаемых и<br>строительства) | Редактировать |  |  |
| Субъект РФ (местонахождения рабочих мест) 0     | Кемеровская область                                                                         | Редактировать |  |  |
| Дата утверждения отчёта                         | 16.01.2019                                                                                  | Редактировать |  |  |
| Подписать и отправить отче                      | Подписать и отправить отчет СОУТ*                                                           |               |  |  |
| Перед отправкой отчета ознакомьтесь с инструкци | ией по подписанию отчета в разделе "Отчет СОУТ" / "Инструкции пользователя"                 |               |  |  |

5. После чего появится диалоговое окно предупреждения от "КриптоПро CSP", в котором нужно нажать кнопку "ОК".

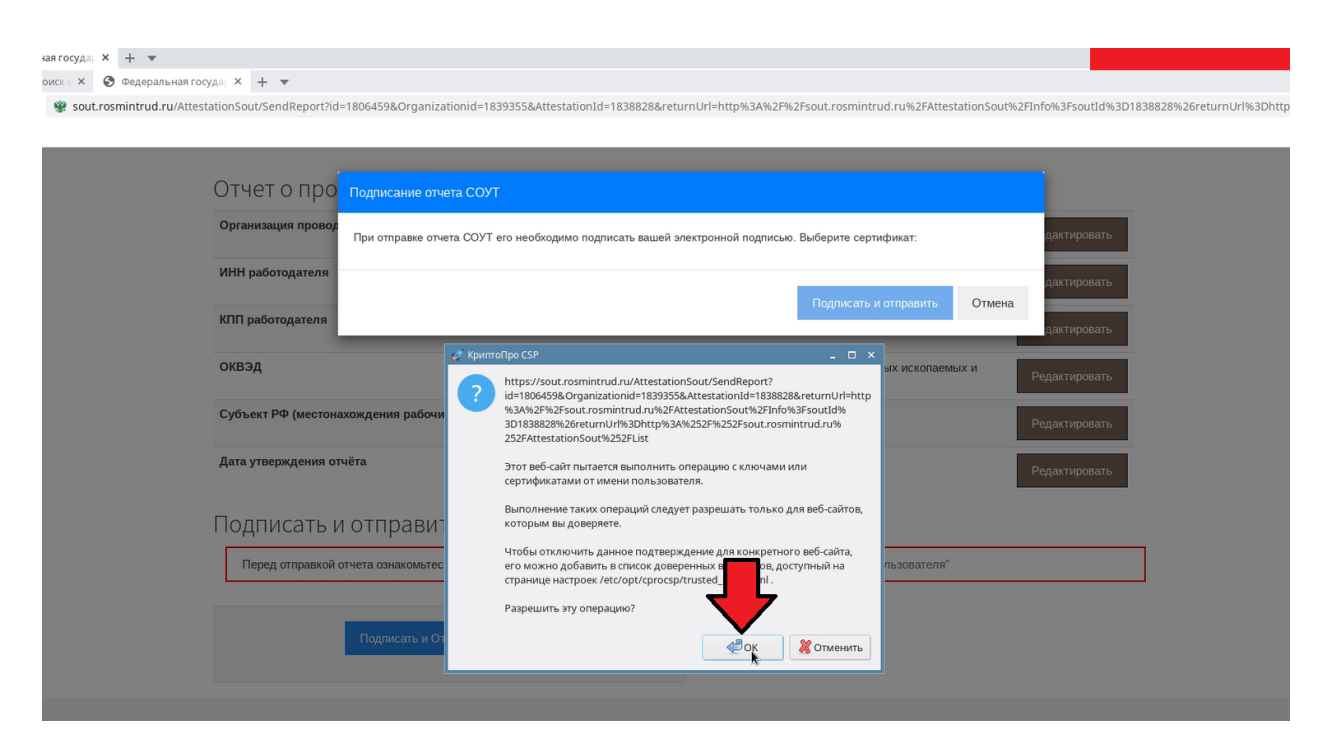

6. После того, как вы разрешите операцию "КриптоПро CSP" у вас появится диалоговое окно, в котором будут отображаться все ваши сертификаты. Выберите нужный сертификат и нажмите кнопку "Подписать и отправить".

|   | Отчет о прс        | Подписание отчета СОУТ                                                                                           |                |
|---|--------------------|----------------------------------------------------------------------------------------------------|----------------|
|   | Организация прово  | Организация: ТЕ Т — ЕЕ = Р Т — ТТ — ТТ — С                                                                       | • едактировать |
|   | ИНН работодателя   | ИНН: не найден.<br>Алгорити заширования: ГОСТ Р 34.11-2012 (256)<br>Почта: "11 ! = "выть # " ! = " 11            | едактировать   |
|   | КПП работодателя   | Выдак: че не не не не не не не не не не не не не                                                                 | едактировать   |
|   | оквэд              | Имя сертификата: "                                                                                               | едактировать   |
|   | Субъект РФ (место  | ИНН: не найден.<br>Алгорита хзаирования: ГОСТ Р 34.11-2012 (256)<br>Почта: • • • • • • • • • • • • • • • • • • • | едактировать   |
| 1 | Дата утверждения с | Выдан: "••• ынинала. "Ц. илл.<br>Действителен до: 08.01.2040, 16:32:39                                           | едактировать   |
| 1 |                    | Имя сертификата: " " " " " " " " " " " " " " " " " " "                                                           |                |
|   |                    | Имя сертификата: в слована в слова<br>Организация: в слована в слова<br>ИНН: не найдено.                         |                |
|   | 15                 | Алгоритм хэширования: ГОСТ Р 34.11-2012 (256)<br>Почта: "                                                        |                |
|   | 25                 | 2                                                                                                    |                |

7. В результате предыдущего действия вы перейдете на новую страницу, где увидите надпись: "Отчёт СОУТ отправлен успешно".

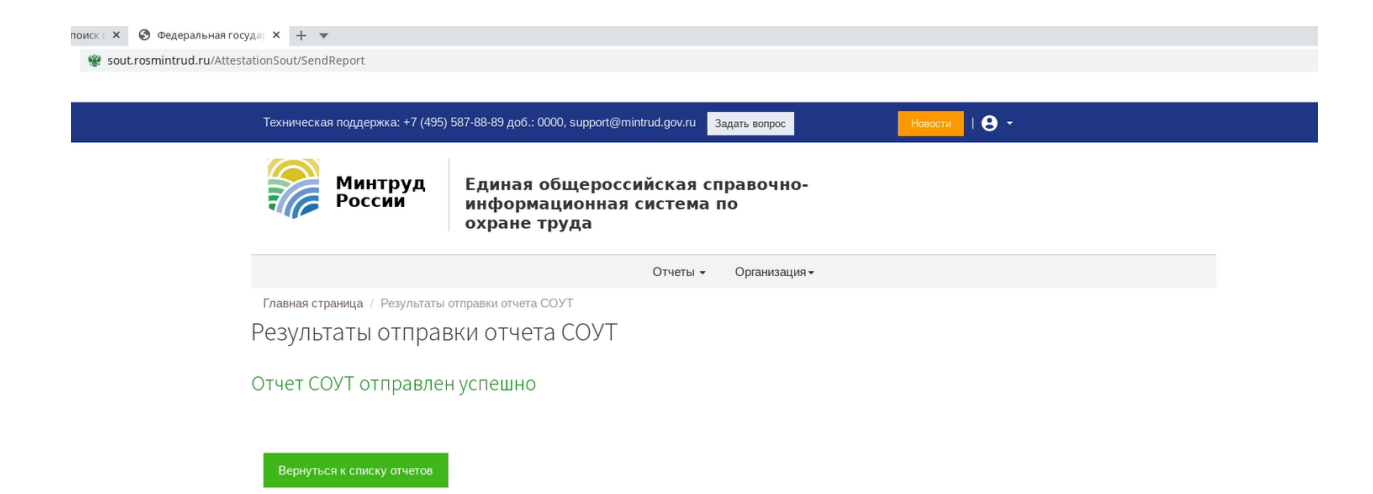